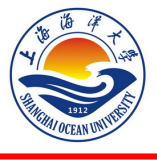

上海海洋大学教务处

教务处〔21 春〕第(38)号

## 关于开展 2021 届毕业生教育服务质量调查工作的通知

各学院:

本届毕业生教育服务质量调查工作将在 2021 年 6 月 5 日开始,为使学生顺利进行网上调查, 请各学院做好宣传和组织工作,及时将有关要求传达到每一位毕业生,切实保证学生参与并能按 要求进行问卷填写。

一、参评范围

全校 2021 届本科毕业生

二、调查时限

2021年6月5日至2021年6月10日

三、网上调查登录步骤(建议使用谷歌、火狐浏览器)

**方法一:** 登录 VPN—校园网主页—教育教学(本科生教育)—URP 教务管理系统—学号、密码登录—教学评估—毕业生评估。

**方法二:** 登录 VPN—校园网主页一登录"海大综合服务平台"一本科教学信息网—URP 教务管理系统一学号、密码登录一教学评估一毕业生评估。

网上调查登录的详细步骤见附件1。

四、调查过程中的注意事项

1. 学生对各题项进行逐一作答, 填写完毕方可提交;

2. 鉴于问卷题项较多,**如有个别题项遗漏,回来补填会比较费神**,希望同学们认真逐题作答 (作答过程中如果字体过小,按着 ctrl 键向上滚动鼠标即可放大字体);

3. 问卷填写完毕之后, 点击"提交"按钮即可, 提交之后, 问卷不可修改。

学生在网上作答过程中如有问题请及时与教务处相关人员联系。

咨询电话: 61900117 联系人: 刘东英

附件 1: 2021 届毕业生网上调查登录详细步骤

教务处

2021年6月5日

附件1:

## 2021 届毕业生网上调查登录详细步骤

方法一:校园网主页—教育教学(本科生教育)—URP 教务管理系统—学号、密码登录—教学评估—毕业生评估。

具体操作页面如下:

在校园网主页点击教育教学下拉菜单"本科生教育"

|    | SHANGH | AI OCEAN UNI | 大學<br>VERSITY | An Handar | 教    | 职工 > 在校 | 生~ |
|----|--------|--------------|---------------|-----------|------|---------|----|
| 首页 | 学校概况   | 招生就业         | 科学研究          | 教育教学      | 师资队伍 | 校园生活    | 合  |
|    |        |              |               | 本科生教育     |      |         |    |
|    |        |              |               | 研究生教育     |      |         |    |

进入"本科教学信息网",下拉页面点击右侧"应用系统"下的"URP教务管理系统"

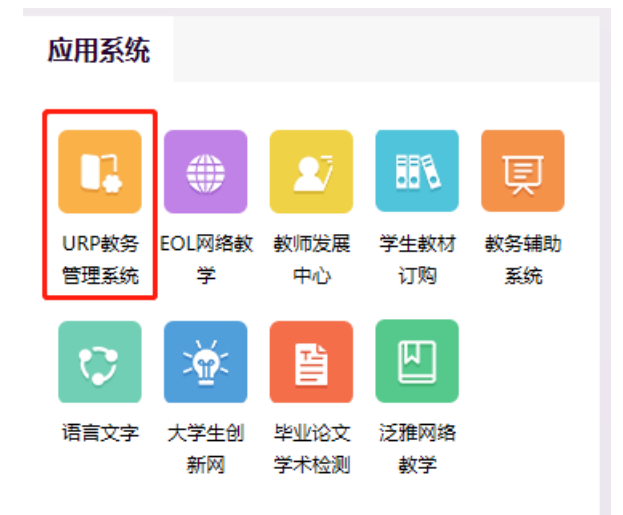

之后出现教务管理系统学生端的登录界面,学生用本人账号和密码进行登录

| <u> 欢迎登录上海海洋大学教务管理系统</u>       |
|--------------------------------|
| 学号                             |
| 密码                             |
| 登录                             |
| 忘记密码?                          |
| 上海海洋大学<br>建议浏览器:谷歌、火狐或IE10以上版本 |

登录之后,会出现学生本人 URP 教务管理系统页面,单击"教学评估"下的"毕业生评估" (见下图):

| URP高校教务管理系统 曲 2018-2019 春 第7周 星期:       |   |                            |           |                      |      | 1 <u>4</u> H = |    |  |  |
|-----------------------------------------|---|----------------------------|-----------|----------------------|------|----------------|----|--|--|
| Q 查找功能                                  |   | ▲ 首页 > 数学评估 > 数学评估 > 毕业生评估 |           |                      |      |                |    |  |  |
| 🚱 个人管理                                  | ~ | ☞ 毕业生评估问卷                  | ☞ 毕业生评估问卷 |                      |      |                |    |  |  |
|                                         | ~ | 操作                         | 问卷编号      |                      | 问卷名称 |                | 是否 |  |  |
| <ul><li>● 教学评估</li><li>● 教学评估</li></ul> | ~ | <b>ピ</b> 评估                | 000000351 | 文法学院毕业生教育服务质量调查2019春 |      |                | 否  |  |  |
| <ul> <li>• 柴业生评估</li> </ul>             |   |                            |           |                      |      |                |    |  |  |
| 评估                                      | ~ |                            |           |                      |      |                |    |  |  |
| ■ 考务管理                                  | ~ |                            |           |                      |      |                |    |  |  |
|                                         | ~ |                            |           |                      |      |                |    |  |  |
| 🖾 综合查询                                  | ~ |                            |           |                      |      |                |    |  |  |

点击"评估"按钮,进入到具体问卷页面。

| URP高校教务管理系统               |   |               |                            |                      |  | 9 & M = |  |  |  |
|---------------------------|---|---------------|----------------------------|----------------------|--|---------|--|--|--|
| Q 查找功能                    |   | 倄 首页 > 教学评估 > | ▲ 首页 > 数学评估 > 数学评估 > 毕业生评估 |                      |  |         |  |  |  |
| 介人管理                      | ~ | ☞ 毕业生评估问卷     | ☞ 毕业生评估问卷                  |                      |  |         |  |  |  |
| 🖵 选课管理                    | ~ | 操作            | 问卷编号                       | 问卷名称                 |  | 是否      |  |  |  |
| ☑ 教学评估                    | ~ | ☞评估           | 000000351                  | 文法学院毕业生教育服务质量调查2019春 |  | 否       |  |  |  |
| ▶ 教学评估                    | ~ |               |                            |                      |  |         |  |  |  |
| <ul> <li>毕业生评估</li> </ul> |   |               |                            |                      |  |         |  |  |  |
| 评估                        | ~ |               |                            |                      |  |         |  |  |  |
| ■ 考务管理                    | ~ |               |                            |                      |  |         |  |  |  |
|                           | ~ |               |                            |                      |  |         |  |  |  |
| 🖾 综合查询                    | ~ |               |                            |                      |  |         |  |  |  |

方法二:校园网主页一登录"海大综合服务平台"一本科教学信息网一URP 教务管理系统一学号、密码登录一教学评估一毕业生评估

具体操作页面如下:

在校园网主页登录"海大综合服务平台"。

| 海大综合服务平台 |       |  |  |  |  |  |  |
|----------|-------|--|--|--|--|--|--|
| 2        |       |  |  |  |  |  |  |
| 8        |       |  |  |  |  |  |  |
| 登录       | 忘记密码? |  |  |  |  |  |  |

登录之后,出现"海大综合服务平台"首页,下拉页面,**点击"教学服务"下的"本科教学** 信息网"。

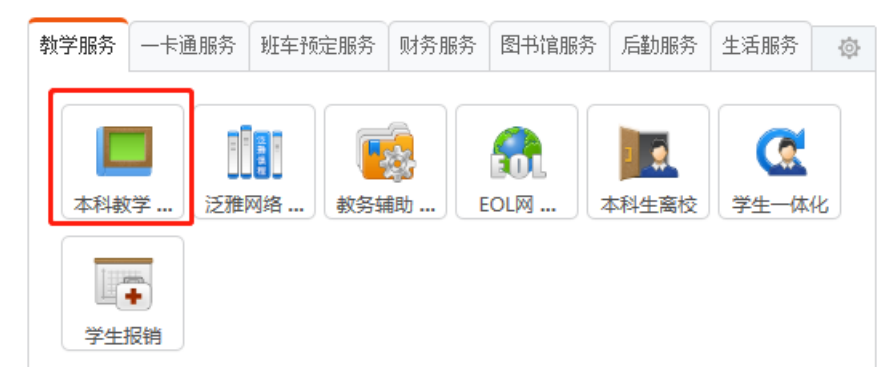

进入"本科教学信息网",下拉点击右侧"应用系统"下的"URP教务管理系统"。

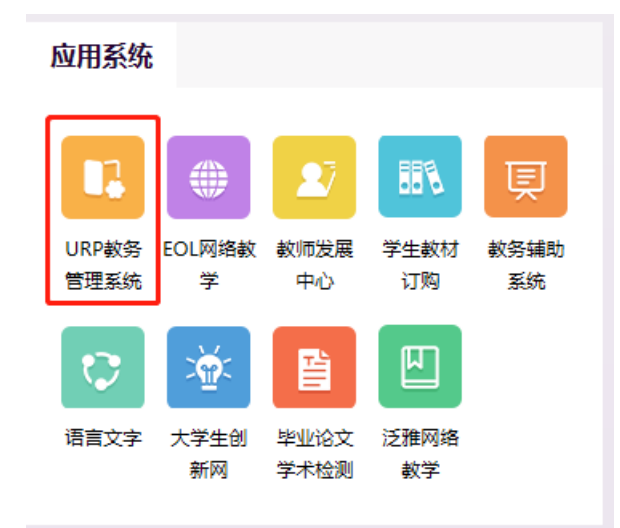

之后出现教务管理系统学生端的登录界面,学生用本人账号和密码进行登录。

| <u>次迎登录上海海洋大学教务管理系统</u>        |
|--------------------------------|
| 学号                             |
| 密码                             |
| 爱 爱                            |
| 忘记密码?                          |
| 上海海洋大学<br>建议浏览器:谷歌、火狐或IE10以上版本 |

登录之后,会出现学生本人 URP 教务管理系统页面,单击"教学评估"下的"毕业生评估" (见下图):

| URP高校教务管理系统                             |   |                            |           |                      |      |    |  |  |  |
|-----------------------------------------|---|----------------------------|-----------|----------------------|------|----|--|--|--|
| Q 查找功能                                  |   | ★ 首页 > 数学评估 > 数学评估 > 毕业生评估 |           |                      |      |    |  |  |  |
| 分人管理                                    | ~ | ☞ 毕业生评估问卷                  |           |                      |      |    |  |  |  |
| 选课管理                                    | ~ | 操作                         | 问卷编号      |                      | 问卷名称 | 是否 |  |  |  |
| ☑ 教学评估                                  | ~ | ❻评估                        | 000000351 | 文法学院毕业生教育服务质量调查2019春 |      | 否  |  |  |  |
| <ul> <li>教学评估</li> <li>毕业生评估</li> </ul> | Ý |                            |           |                      |      |    |  |  |  |
| 评估                                      | ~ |                            |           |                      |      |    |  |  |  |
| ■ 考务管理                                  | ~ |                            |           |                      |      |    |  |  |  |
| 教学资源     教学资源                           | ~ |                            |           |                      |      |    |  |  |  |
| 🖾 综合查询                                  | ~ |                            |           |                      |      |    |  |  |  |

点击"评估"按钮,进入到具体问卷页面。

| URP高校教务管理系统   |        |                 |                            |                      |      | 1 E M = |    |  |  |
|---------------|--------|-----------------|----------------------------|----------------------|------|---------|----|--|--|
| Q 查找功能        |        | 倄 首页 > 教学评估 > 教 | ▲ 首页 > 数学评估 > 数学评估 > 毕业生评估 |                      |      |         |    |  |  |
| 分人管理          | ~      | ☞ 毕业生评估问卷       | ☞ 毕业生评估问卷                  |                      |      |         |    |  |  |
| 🖵 选课管理        | ~      | 操作              | 问卷编号                       |                      | 问卷名称 |         | 是否 |  |  |
| 教学评估          | ~      | ☞评估             | 000000351                  | 文法学院毕业生教育服务质量调查2019春 |      |         | 否  |  |  |
| ▶ 教学评估        | Ň      |                 |                            |                      |      |         |    |  |  |
| ▶ 毕业主评估       |        |                 |                            |                      |      |         |    |  |  |
|               | Ŷ      |                 |                            |                      |      |         |    |  |  |
|               | ~      |                 |                            |                      |      |         |    |  |  |
| 教学资源     教学资源 | ~      |                 |                            |                      |      |         |    |  |  |
| 🖾 综合查询        | $\sim$ |                 |                            |                      |      |         |    |  |  |

问卷填写完毕之后,点击"提交"按钮即可。